# Guía: ¿Cómo reinscriben los padres y tutores a sus hijos usando SchoolMint?

1. Inicie una sesión en su cuenta de **SchoolMint** con su ID de **usuario** y **contraseña.** Haga clic en **Vamos**!

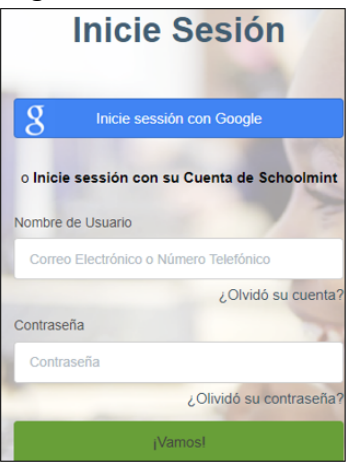

2. Se abre el Panel de Estudiantes. Localizar al estudiante. Haga clic en Regresar.

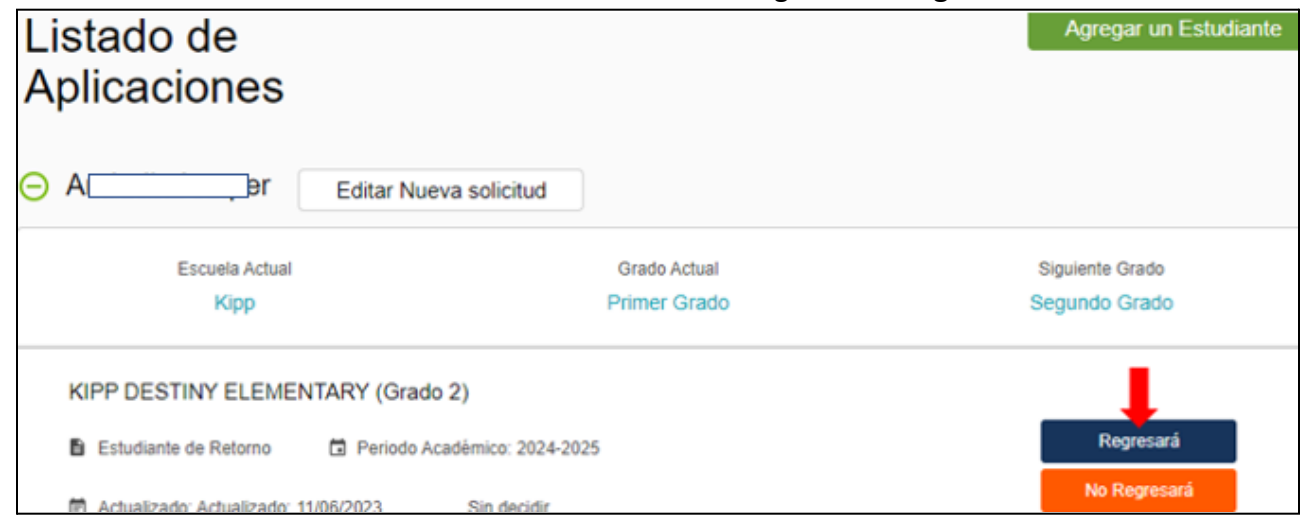

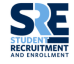

# 3. Se abrirá una ventana de **confirmación.** Haga clic en **Sí, Regresará.**

| Confirmación                                                               |               | ×             |
|----------------------------------------------------------------------------|---------------|---------------|
| Estás seguro que Arabella Leeper estará de regreso a KIPP DESTINY ELEMENT/ | ARY para Segu | indo Grado?   |
|                                                                            | Cancelar      | Si, Regresará |

### 4. En Panel de control de estudiantes, haga clic en Reinscribir.

| ⊖ Aler                | Editar Nueva solicitud      |              |                 |
|-----------------------|-----------------------------|--------------|-----------------|
| Escuela Actual        |                             | Grado Actual | Siguiente Grado |
| Kipp                  |                             | Primer Grado | Segundo Grado   |
| KIPP DESTINY ELEMEN   | NTARY (Grado 2)             |              |                 |
| Estudiante de Retorno | Periodo Académico: 2024-202 | 5            | Reinscribir     |

#### 5. Haga clic en **Continuar**.

| Listado de<br>Aplicaciones                         |                                                    | Agregar un Estudiante |
|----------------------------------------------------|----------------------------------------------------|-----------------------|
| A Editar Nueva solicitud                           |                                                    |                       |
| Escuela Actual                                     | Grado Actual                                       | Siguiente Grado       |
| Кірр                                               | Primer Grado                                       | Segundo Grado         |
| KIPP DESTINY ELEMENTARY (Grado 2)                  |                                                    | 1                     |
| Estudiante de Retorno Deriodo Académico: 2024-2025 | Actualizado: Actualizado: 11/02/2023 O En Progreso | Continuar             |

 Se abre la página de Reinscripción de información de estudiantes.
 Verifique y complete todos los campos obligatorios en esta página: Información del estudiante. Información de inscripción. Información de domicilio. Información de dirección postal. Información del tutor.

| Reinscripción para A       | er |                    |            |   |
|----------------------------|----|--------------------|------------|---|
| Información del Estudiante |    |                    |            |   |
| Primer Nombre *            |    | Segundo Nombre     | Apellido * |   |
| A                          |    | Marie              | L          |   |
| Vive Con *                 |    | Fecha nacimiento * | Género     |   |
| 2 selected -               |    | Febrero 💙 19 💙     | Femenino   | ~ |
|                            |    | 2017 🗸             |            |   |

7. Haga clic en *Guardar y continuar Luego*.

| Cancelar Guardar y Continuar Luego |
|------------------------------------|
|------------------------------------|

8. Volverá a **la página de reinscripción de estudiantes**. Complete cada campo obligatorio en cada documento resaltado en **verde**.

**Nota:** Para **Información Familiar** y **Datos Demográficos (Reinscripción)**, es posible que se le solicite que cargue documentos, es decir, **comprobante de domicilio** e **identificación actual de los padres**.

| DFW-INFORMACIÓN FAMILIAR 24-25 (Reinscripción)                           |  |  |
|--------------------------------------------------------------------------|--|--|
| Datos Demográficos (Reinscripción) 24-25                                 |  |  |
| Historial de Salud 24-25 (Reinscripción)                                 |  |  |
| Cuestionario McKinney-Vento 24-25                                        |  |  |
| Encuesta de Migrantes 24-25                                              |  |  |
| Dallas: 2024-2025: Formulario de Transporte de KIPP Texas                |  |  |
| Manual de Directrices de KIPP Texas y Permisos para Redes Sociales 24-25 |  |  |
| Encuesta familiar de KIPP CARES                                          |  |  |
| Cancelar Guardar y Continuar Luego Enviar Formularios                    |  |  |

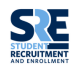

- 9. Después de completar y verificar cada documento, haga clic en *Guardar y Continuar Luego*.
  Cancelar Guardar y Continuar Luego
- Haga clic en el siguiente documento verde. Verifique y complete todos los campos obligatorios. Continúe completando cada documento verde, uno a la vez, hasta que se hayan completado todos los documentos.

| Historial de Salud 24-25 (Reinscripción)                                 |  |  |
|--------------------------------------------------------------------------|--|--|
| Cuestionario McKinney-Vento 24-25                                        |  |  |
| Encuesta de Migrantes 24-25                                              |  |  |
| Dallas: 2024-2025: Formulario de Transporte de KIPP Texas                |  |  |
| Manual de Directrices de KIPP Texas y Permisos para Redes Sociales 24-25 |  |  |
| Encuesta familiar de KIPP CARES                                          |  |  |
| Cancelar Guardar y Continuar Luego Enviar Formularios                    |  |  |

11. Cuando todos los campos obligatorios, en cada documento **verde**, estén completos, haga clic en **Enviar formularios**.

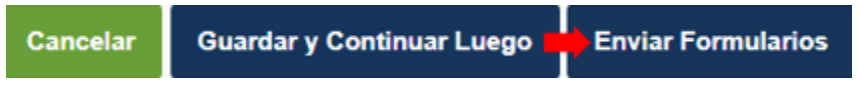

## FINAL DE LA DOCUMENTACIÓN

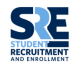